МІНІСТЕРСТВО ОСВІТИ І НАУКИ УКРАЇНИ НАЦІОНАЛЬНА АКАДЕМІЯ НАУК УКРАЇНИ НАЦІОНАЛЬНИЙ АВІАЦІЙНИЙ УНІВЕРСИТЕТ

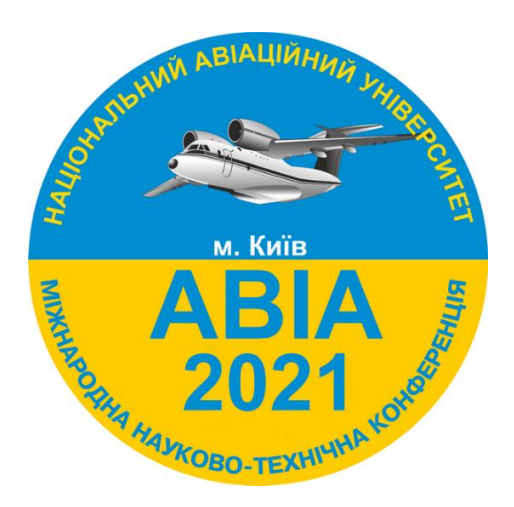

# XV Міжнародна науково-технічна конференція "ABIA-2021"

20-22 квітня 2021 року

м. Київ

| Контрольні дати      |                               |  |
|----------------------|-------------------------------|--|
| до 5 квітня 2021 р.  | прийом матеріалів Конференції |  |
| Програма             |                               |  |
| 20-22 квітня 2021 р. | робота в секціях              |  |

## Шановні колеги!

Запрошуємо Вас взяти участь у XV Міжнародній науково-технічній конференції «ABIA-2021», яка відбудеться 20-22 квітня 2021 року в Національному авіаційному університеті.

Участь у конференції БЕЗКОШТОВНА.

Офіційні мови конференції – англійська, українська.

Матеріали подаються англійською або українською мовами і будуть розміщені на сайті http://conference.nau.edu.ua/index.php/AVIA/AVIA2021/schedConf/presentations

## Мета конференції

Обговорення науково-технічних досягнень, визначення перспективних напрямків досліджень, організація міжнародного співробітництва в галузі авіаційного транспорту та його інфраструктури, проблеми нової концепції гуманітарної освіти в технічному університеті.

# Секції

- 1. Сучасні технології підтримання льотної придатності повітряних суден
- 2. Триботехнології та втомна міцність в авіаційній техніці
- 3. Двигуни та енергетичні установки
- 4. Автоматизація та енергозбереження на транспорті
- 5. Електротехнічні та світлотехнічні системи і комплекси
- 6. Аеронавігація та безпілотні авіаційні комплекси
- 7. Керування складними системами
- 8. Автоматизовані системи управління технологічними процесами та рухомими об'єктами
- 9. Авіоніка і керування повітряним судном
- 10. Електроніка та телекомунікації
- 11. Сучасні тенденції у навчанні авіаційної англійської мови
- 12. Кібербезпека цивільної авіації
- 13. Сучасні технології розробки програмного забезпечення в авіації
- 14. Комп'ютеризовані системи управління
- 15. Комп'ютерні системи та мережі
- 16. Математичне моделювання та чисельні методи
- 17. Біологічна безпека в авіації
- 18. Перспективи авіаційних досліджень у Європі
- 19. Хімія і хімічна технологія
- 20. Розвиток аеропортів та прилеглих територій
- 21. Дизайн архітектурного середовища
- 22. Глобальні трансформації авіаційного ринку
- 23. Цифрові технології ключі до цифрового майбутнього
- 24. Транспортні технології, менеджмент і логістика
- 25. Міжнародне економічне співробітництво України у авіаційній та космічній сферах
- 26. Трансформація журналістики та реклами в контексті інформатизації світу
- 27. Авіація та космонавтика в епоху турбулентності: міжнародно-правова відповідь
- 28. Авіація і туризм
- 29. Міжнародні відносини в умовах глобальних викликів сучасності
- 30. Мультимедійні технології та системи
- 31. Правове забезпечення єдиного повітряного простору
- 32. Мовна підготовка фахівців авіаційної галузі
- 33. Психологія безпечної експлуатації авіаційного транспорту
- 34. Безпека авіації

## Реєстрація на сайті конференції

http://conference.nau.edu.ua/index.php/AVIA/AVIA2021/author/submit

1-й крок Якщо Ви попереднього року реєструвалися на сайті <u>http://conference.nau.edu.ua</u>, то непотрібно реєструватися повторно. Проте, потрібна активація сторінки автора цьогорічної конференції: увійдіть до системи зі <u>сторінки конференції</u>, перейдіть у <u>«Мой профиль»</u>, відредагуйте за потреби відомості про себе, обов'язково поставте галочки біля статусів «Читатель» та «Автор», натисніть кнопку «Сохранить».

#### • При реєстрації потрібно вказати певні обов'язкові відомості таким чином:

| Поле/пункт<br>реєстраційної<br>форми                | Вимоги до змісту відомостей                                                                                                 | Приклад                                                                                                    |
|-----------------------------------------------------|----------------------------------------------------------------------------------------------------|----------------------------------------------------------------------------------------------------|
| «Обращение»                                         | Як до вас звертатись<br>(можна залишити пустим)                                                                             | професор                                                                                                    |
| «Принадлежность к<br>организации»                   | Повна офіційна назва організації<br>(без підрозділів та посади)                                                             | Національний авіаційний<br>університет                                                                                |
| E-mail                                              | Особистий e-mail для листування з<br>Оргкомітетом                                                                           | example@gmail.com                                                                                                    |
| «Телефон»                                           | Контактний телефон<br>(мобільний)                                                                                           | (097) 123-45-67                                                                                                    |
| «Страна»                                            | Вибрати зі списку державу, в якій<br>знаходиться організація, яку Ви<br>представляєте                                       | Україна                                                                                                    |
| Биографические<br>факты (Например,<br>место работы) | Науковий ступінь, вчене звання,<br>посада та місце роботи (структурний<br>підрозділ, назва організації),<br>населений пункт | к.т.н., доцент, доцент кафедри<br>безпеки інформаційних технологій,<br>Національний авіаційний<br>університет, м.Київ |
| Відмітьте статуси                                   | «Читач: сповіщення електронною пош                                                                                          | тою про публікацію презентацій»                                                                                       |
|                                                     | «Автор: може відправляти статті на ко                                                                                       | нференцію»                                                                                                    |

**Примітка**. Якщо при реєстрації помилково не вказані належним чином відомості про автора, потрібно відредагувати свій профіль користувача http://conference.nau.edu.ua/index.php/AVIA/AVIA2021/user/profile

| 2-й  | Подання матеріалів тез                                      |  |
|------|-------------------------------------------------------------|--|
|      | http://conference.nau.edu.ua/index.php/AVIA/AVIA2021/author |  |
| крок | складається з кількох підкроків.                            |  |

|                                                       | Правила подання матеріалів тез                                                                                                    |
|-------------------------------------------------------|----------------------------------------------------------------------------------------------------|
| <b>Крок 1</b><br>Початок<br>представлення             | Для представлення вашої роботи на конференцію натисніть наступне посилання «ПЕРВЫЙ ШАГ ПРОЦЕССА ПРЕДСТАВЛЕНИЯ» <u>http://conference.nau.edu.ua/index.php/AVIA/AVIA2021/author/submit</u>                                                                                                    |
|                                                       | Виберіть секцію для вашого подання                                                                                                    |
|                                                       | Натисніть кнопку «Сохранить и продолжить», щоб перейти на наступний крок                                                                                                    |
| <b>Крок 2</b><br>Завантаження                         | Завантажте матеріали (набрані у спеціальному шаблоні) на цю конференцію у форматі <b>Microsoft Word</b> (.doc aбо .docx).<br>Шаблон: <u>http://avia.nau.edu.ua/avia2021/info/Dopovid_style.doc</u>                                                                                                    |
|                                                       | Вимоги до матеріалів <u>http://avia.nau.edu.ua/avia2021/dlya-avtoriv/vymogy-do-materialiv/</u><br>Materialiv/<br>Матеріали подаються англійською або українською мовами.                                                                                                    |
|                                                       | Натисніть кнопку «Сохранить и продолжить», щоб перейти на наступний крок                                                                                                    |
| <b>Крок 3</b><br>Введення<br>метаданих                | У пункті «Авторы»:<br>- Переконайтесь, що Ваше ім'я, контактні дані та належність до організації<br>вказані вірно (введіть їх мовою статті).                                                                                                    |
|                                                       | Співавтори<br>Натисніть кнопку «Добавить автора», щоб додати співавтора (якщо є):<br>- вкажіть його ім'я, контактні дані, належність до організації.<br>- Встановіть послідовність авторів як у публікації.<br>- Позначте співавтора, який буде контактною особою для зв'язку з редакцією                                                                                |
|                                                       | У пункті «Название»:<br>- Введіть назву доповіді, дотримуючись норм правопису. Заборонено писати<br>всю назву великими літерами.<br>Якщо ви обрали відображення сайту конференції двома мовами, то<br>необхідно ввести назву доповіді двічі (мовою статті), переключивши мову<br>форми (пункт «Язык формы»).<br>Якщо ви цього не зробите, система буде видавати помилку. |
|                                                       | У пункті «Индексация» введіть:<br>- У полі «Классификация предметов» — індекс УДК, такий же як у файлі з<br>тезами;<br>- Через крапку з комою ключові слова, що виражають усі аспекти змісту тез;<br>- Код мови en aбo uk (English = en; Українська = uk).                                                                                                    |
| <b>Крок 4</b><br>Завантаження<br>додаткових<br>файлів | Завантаження додаткових файлів можна пропустити.<br>Натисніть кнопку «Сохранить и продолжить», щоб перейти на наступний крок                                                                                                    |
| Крок 5<br>Підтвердження                               | Можна перевірити та скоректувати надану інформацію, шляхом повернення на попередні кроки подання.                                                                                                    |
|                                                       | - Натисніть кнопку «Завершить представление».                                                                                                    |

# Увага!

Автор має отримати лист-підтвердження про відправку матеріалів до Оргкомітету. Матеріали, надані не через офіційний сайт конференції, розглядатися не будуть.

**Примітка**. Якщо при поданні помилково не вказані належним чином або не вказані взагалі метадані чи співавтор, можна відредагувати ці відомості через сторінку автора <u>http://conference.nau.edu.ua/index.php/AVIA/AVIA2021/author</u> натисніть на посилання з назвою тез; натисніть посилання «ПРАВКА МЕТАДАННЫХ»; виправте відомості у відповідності до вимог; натисніть кнопку «Сохранить метаданные» для збереження змін.

**Примітка**. Якщо при поданні помилково завантажений не той файл, можна завантажити потрібний файл через сторінку автора: натисніть на посилання з назвою потрібних тез; натисніть вгорі посилання «РЕЦЕНЗИИ»; у полі «Загрузить версию автора» виберіть файл та натисніть кнопку «Загрузить»; повідомте про це електронною поштою Оргкомітет.

Увага! У випадку подання недостовірних та некоректних даних чи невідповідності тез доповіді висунутим вимогам (див. нижче) або тематиці конференції авторам буде відмовлено в участі (подання відхилено).

| 3-й<br>крок | Відстеження статусу подання тез на сторінці автора<br><u>http://conference.nau.edu.ua/index.php/AVIA/AVIA2021/author</u>                                                                                                    |
|-------------|----------------------------------------------------------------------------------------------------|
|             | У разі статусу « <b>Тезисы рецензируются: требуется доработка</b> », якісно та<br>суттєво доопрацьовані тези з урахуванням усіх зауважень потрібно подати через<br>сторінку автора <u>http://conference.nau.edu.ua/index.php/AVIA/AVIA2021/author</u><br>- натиснути на посилання « <b>Тезисы рецензируются: требуется доработка</b> »;<br>- вибрати файл для завантаження та натиснути кнопку « <b>Загрузить</b> ».<br>Також виправлений файл можна надіслати на пошту Оргкомітету<br>avia@nau.edu.ua і в темі листа вказати ID статті (4 цифри) |
|             | Далі відстежувати статус та реагувати на повідомлення представників<br>Оргкомітету.                                                                                                    |
|             | У разі статусу «В редакции» — підтвердження прийняття (включення) тез доповіді до програми конференції — перейти до 4-го кроку.                                                                                                    |
|             | У разі статусу « <b>Отклонена</b> » або « <b>В архиве</b> » — тези відхилені через не виконання вимог або умов участі.                                                                                                    |

## Статуси активних подань та їх значення на сторінці автора

| Статус подання         | Значення статусу активного подання                                   |
|------------------------|----------------------------------------------------------------------|
| «Ожидание загрузки»    | Матеріали не відправились до Оргкомітету, оскільки у процесі подання |
|                        | не був завантажений файл з тезами або процес подання не було         |
|                        | завершене коректно.                                                  |
| «Ожидают редактора»    | Подання ще не розглядалося                                           |
| «Тезисы на рецензии»   | Тези та супровідні матеріали рецензуються Оргкомітетом               |
| «Тезисы рецензируются: | Необхідно якісно та суттєво доопрацювати тези, і завантажити         |
| требуется доработка»   | виправлений файл на сайт                                             |

## http://conference.nau.edu.ua/index.php/AVIA/AVIA2021/author

| «В редакции» | Підтвердження прийняття (включення) тез доповіді до програми      |
|--------------|-------------------------------------------------------------------|
|              | конференції. Тези пройшли рецензування, але остаточна редакція ще |
|              | не затверджена                                                    |

#### Статуси архівних подань та їх значення на сторінці автора

| Статус подання | Значення статусу архівного подання                                      |
|----------------|-------------------------------------------------------------------------|
| «Размещено»    | Підтвердження прийняття тез для публікування у збірнику тез конференції |
| «Отклонена»    | Тези відхилені через не виконання вимог або умов участі                 |
| «В архиве»     | Відхилені тези переміщені до архіву                                     |

| 4-й<br>крок | Очікування зміни статусу подання на «Размещено» — підтвердження прийняття тез доповіді для публікування у збірнику тез конференції. Матеріали стануть доступні за посиланням |  |  |
|-------------|----------------------------------------------------------------------------------------------------|--|--|
|             | http://conference.nau.edu.ua/index.php/AVIA/AVIA2021/schedConf/presentations                                                                                                 |  |  |

Увага! Надіслані електронні матеріали вважаються отриманими, якщо подання отримало статус «Размещено». В противному випадку — матеріали вважаються не доставленими, і автор вважається таким, що не виконав поставлені умови, і йому відмовлено в участі у конференції.

## Контакти Оргкомітету

Національний авіаційний університет, проспект Любомира Гузара, 1, НАУ, корпус 1, кім. 238 03058, Україна, Київ-58

Телефон: (044) 406-71-56, Факс: (044) 406-79-21.

E-mail: <u>avia@nau.edu.ua</u> <u>http://avia.nau.edu.ua</u>